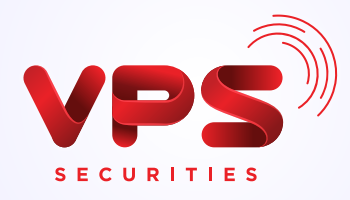

## HƯỚNG DẦN ĐĂNG KÝ SMARTOTP TRÊN SIÊU ỨNG DỤNG SMARTONE

QM Tài sản 🔰 0 \*\*\*\*\*\*\*\* S 0 E 0 Chuyến Nap Smart Lịch sử Dec tiên OR giao dich 0 Giao dịch tiện lợi SMARTOTP nhanh chóng 0 III 3 3 Cő phiếu Phái Gify Thanh Smart sinh toán Easy 0 ۲ 0 C Ưu đãi Giao dich M Privilege tiên Hiện thêm 🗸 Thông tin SMART Công khuy thị trường 1 2 Giới chiệu KH 3 Đối tắc VPS Hồ trơ

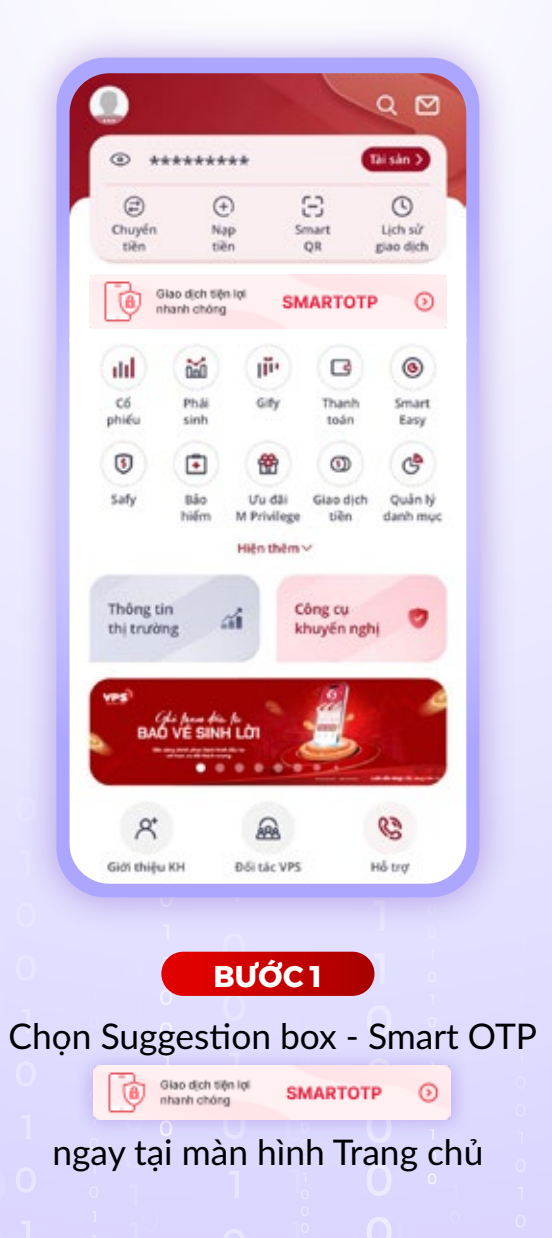

| SmartOTP                                            |
|-----------------------------------------------------|
|                                                     |
| ổn định và tiện lợi<br>• • •<br>Đăng ký SmartOTP    |
| BƯỚC 2<br>Tại màn SmartOTP chọn<br>Đăng ký SmartOTP |

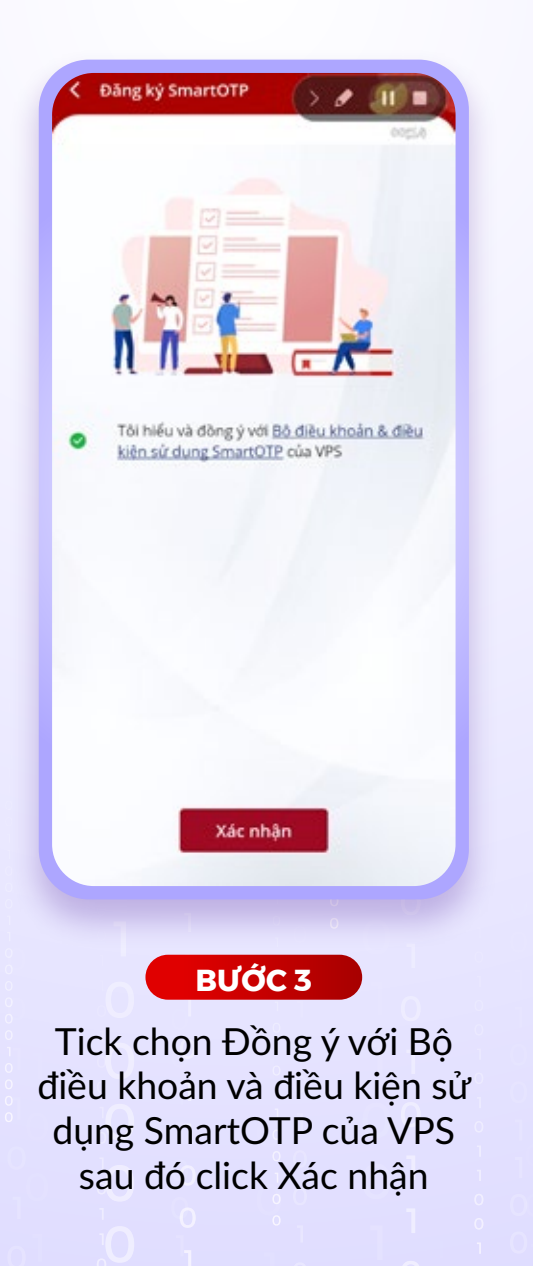

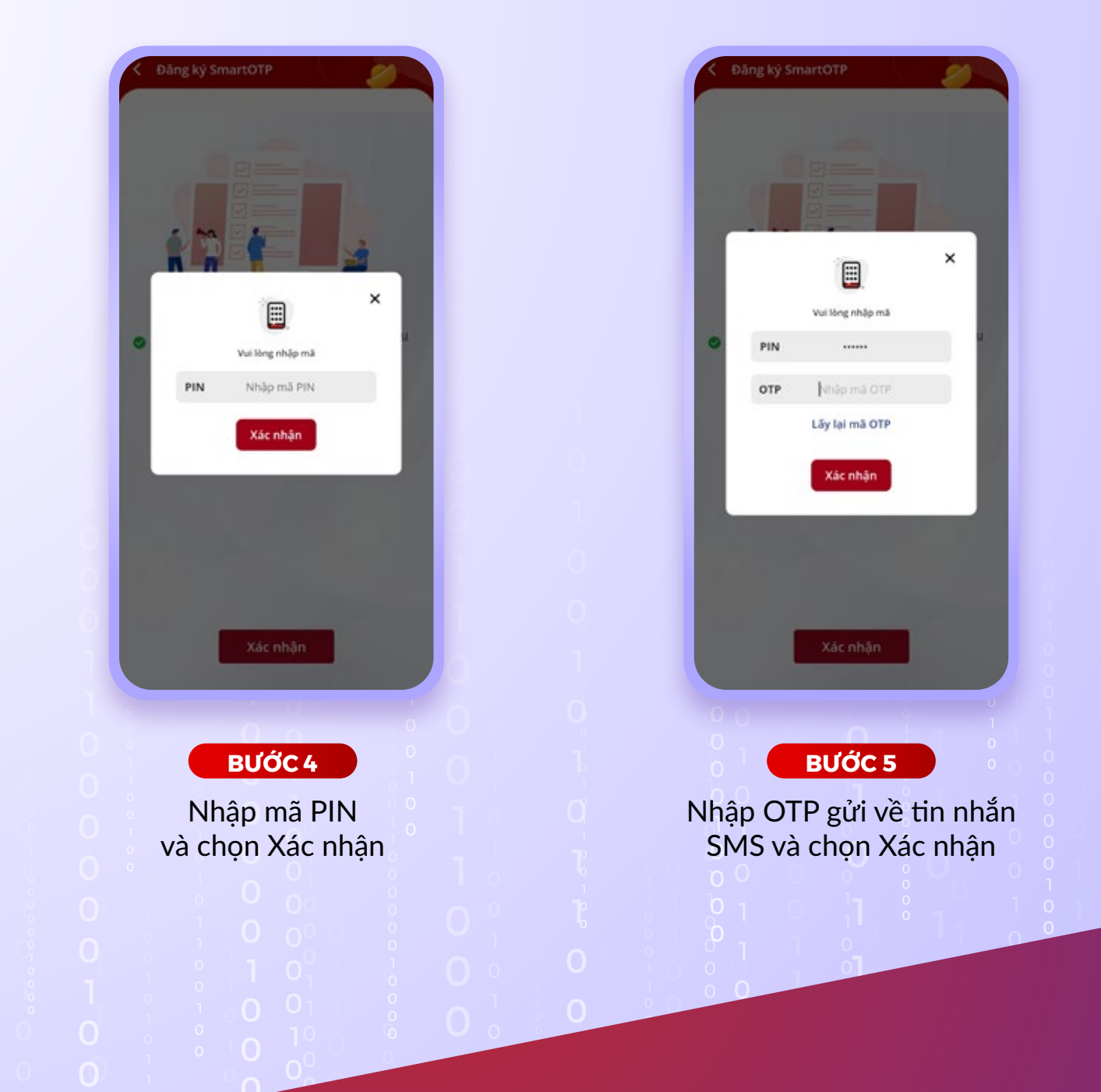

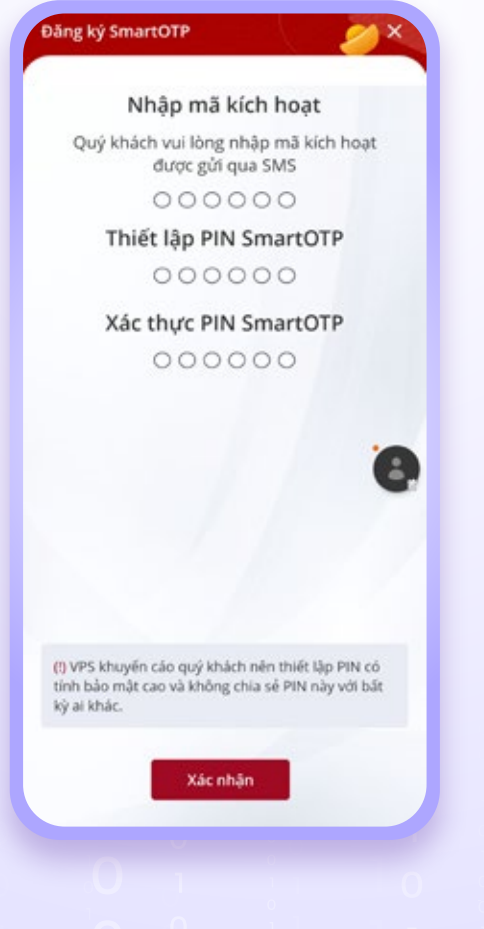

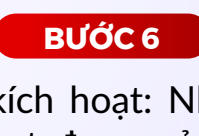

- Mã kích hoạt: Nhập mã kích hoạt được gửi về tin nhắn SMS
- Thiết lập PIN SmartOTP: KH đặt mã PIN SmartOTP (6 số)
- Xác thực PIN SmartOTP: Nhập lại mã PIN SmartOTP vừa nhập Sau đó chọn xác nhận

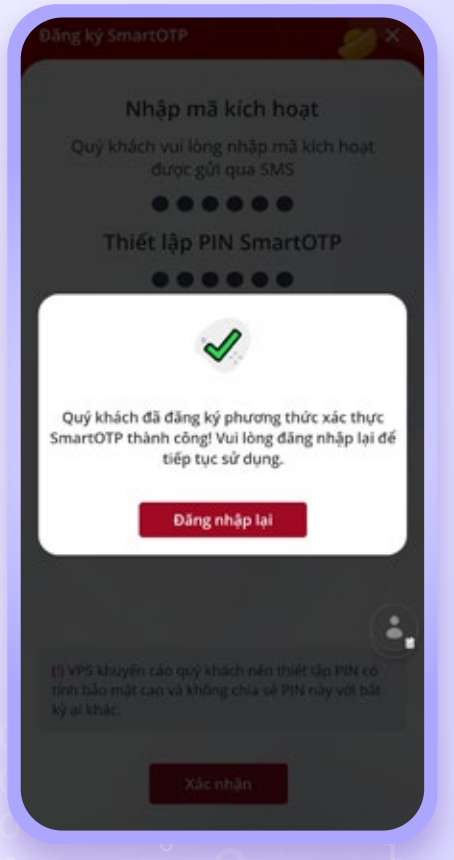

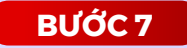

Hiển thị màn hình đăng ký SmartOTP thành công